CURSUSBOEK

# SYSTEEMBEHEER AS/400

©ICS Opleidingen Niets uit deze uitgave mag worden verveelvoudigd en/of openbaar gemaakt door middel van druk, fotokopie, microfilm, geluidsband, elektronisch of op welke andere wijze dan ook zonder voorafgaande schriftelijke toestemming van ICS Opleidingen.

## INHOUDSOPGAVE

| 1.1 | Het systeem uitzetten.  | 3  |
|-----|-------------------------|----|
| 1.2 | Controlerend subsysteem | 5  |
| 1.3 | IPL-kenmerken           | 6  |
| 1.4 | Back-up strategie       | 8  |
| 141 | SAVACT (*NO)            | 11 |

#### 1.1 Het systeem uitzetten.

Vanuit een draaiend systeem kan het systeem worden afgesloten met het commando:

### **PWRDWNSYS RESTART(\*NO) OPTION(\*CNTRLD)**

| Systeem uitschakelen                                                                                  | (PWRDWNSYS)                |
|----------------------------------------------------------------------------------------------------|----------------------------|
| Typ waarden en druk op Enter.                                                                         |                            |
| Wijze van stoppen OPTION<br>Verwerkingstijd indien *CNTRLD DELAY<br>Opties opnieuw opstarten: RESTART | <u>*CNTRLD</u><br>3600     |
| IPL na uitschakelen systeem .<br>Type opnieuw opstarten                                               | <u>*NO</u><br><u>*IPLA</u> |
| IPL-source IPLSRC                                                                                     | <u>*PANEL</u>              |

#### Figuur 1 Het CL-commando PWRDWNSYS

Het systeem moet dan aangezet worden:

- handmatig via het controle panel op de systeemkast
- automatisch via de instelling van de systeemwaarde QIPLDATTIM
- automatisch via de instellingen op het Power-menu

De standaardwaarde \*CNTRLD voor de parameter OPTION betekent, dat de lopende taken nog een bepaalde tijd (standaard 3600 seconden = 1 uur) de tijd krijgen alvorens ze daadwerkelijk zullen worden beëindigd.

Vanuit een draaiend systeem kan een IPL per direct geïnitieerd worden m.b.v. het commando:

## **PWRDWNSYS OPTION(\*IMMED) RESTART(\*YES)**

Hierbij wordt het systeem eerst uitgeschakeld om zichzelf vervolgens dan weer op te starten. Redenen om op deze manier te IPL-en zijn:

- wijzigingen in systeemwaarden door te voeren,
- PTF's op het operating systeem of licensed code aan te brengen,
- opschonen van het systeem; dit betreft vooral de tijdelijke systeemobjecten
- AS/400 en systeembeheerder bevinden zich op verschillende locaties

Via het commando

#### **GO POWER**

Systeembeheer AS/400©ICS OpleidingenVersie 4.0

komt men bij de functie om het systeem automatisch aan en uit te schakelen.

Met behulp van optie 2 'Tijdschema voor aan- en uitzetten' op dit menu kan ingesteld worden, dat de AS/400 zich automatisch op vaste tijden aan- en uitschakelt.

Eenmalig definiëren van de tijdstippen volstaat; daarna hoeft er niet meer naar gekeken te worden. Deze manier van IPL-en is echter geen full power IPL: op deze manier kunnen bijvoorbeeld geen PTF's aangebracht worden.

Op het menu POWER zijn ook de opties aanwezig om een PWRDWNSYS uit te voeren.

| Typ waarden e                                                                       | STANDAARD<br>n druk op E | WAARDEN VOOR<br>nter.           | AAN-      | EN UITZETTEN                              | WIJZIGEN<br>Systeem:           | ICS270                |
|-------------------------------------------------------------------------------------|--------------------------|---------------------------------|-----------|-------------------------------------------|--------------------------------|-----------------------|
| Eerste dag va                                                                       | n de week                |                                 | <u>1</u>  | 1=Zondag, 2=<br>4=Woensdag,<br>7=Zaterdag | =Maandag, 3=D:<br>5=Donderdag, | insdag,<br>6=Vrijdag, |
| Aantal minute<br>bericht en                                                         | n tussen ze<br>uitzetten | nden<br>                        | <u>30</u> | 0-60                                      |                                |                       |
| DAG<br>Zondag<br>Maandag<br>Dinsdag<br>Woensdag<br>Donderdag<br>Vrijdag<br>Zaterdag |                          | STANDAARDW .<br>AAN<br>06:00:00 |           | FANDAARDW.<br>UIT<br>23:00:00             |                                |                       |
| F1=Help F3=                                                                         | Afsluiten                | F12=Annuler                     | en        |                                           |                                |                       |

Figuur 2 Standaardwaarden voor IPL

Een minder gewenste, maar soms noodzakelijke, manier van uitschakelen is te realiseren m.b.v. de POWER schakelaar op het bedieningspaneel. Minder gewenst omdat er zich op deze manier integriteitproblemen met databestanden kunnen voordoen.

### 1.2 Controlerend subsysteem

Tijdens de IPL wordt het controlerend subsysteem opgestart. Welk subsysteem moet functioneren als controlerend subsysteem staat gedefinieerd in de systeemwaarde **QCTLSBSD**. Standaard is dit het subsysteem **QCTL**.

In dit subsysteem bevindt zich een autostart job. Deze autostart job start een bepaald programma. Welk programma, dat moet zijn, staat gedefinieerd in de systeemwaarde **QSTRUPPGM**. Standaard staat hier het CL-programma **QSTRUP**.

In dit programma staat onder andere gespecificeerd, dat bepaalde subsysteem en printers moeten worden gestart.

De source van dit CL-programma kan worden opgehaald en geplaatst in een eigen source file via het commando

## RTVCLSRC PGM(QSTRUP) SRCFILE(XXLIB/QCLSRC)

| Columns             |             | . :           | 1    | 71                     | Edi                   | t         |                      |                | ICSBEH/QCLSRC |
|---------------------|-------------|---------------|------|------------------------|-----------------------|-----------|----------------------|----------------|---------------|
| SEU==> _            |             |               |      |                        |                       |           |                      |                | QSTRUP        |
| FMT **              | +           | 1             | +    | 2                      | + 3 .                 | + 4       | + 5                  | +              | . 6+ 7        |
| 0041.00             |             |               |      |                        |                       |           |                      |                |               |
| 0042.00             |             | QSYS/S        | TRSB | S SBSD(QI              | NTER)                 |           |                      |                |               |
| 0043.00             |             | MONMSG        | MSG  | ID(CPF000              | 10)                   | Stand     | laard                |                |               |
| 0044.00             |             | QSYS/S        | TRSB | S SBSD(QE              | АТСН)                 | oonu      |                      |                |               |
| 0045.00             |             | MONMSG        | MSG  | ID(CPF000              | 0) 🔶                  | aaliw     | Vezig                |                |               |
| 0046.00             |             | QSYS/S        | TRSB | s sbsd(qc              | (MN)                  |           |                      |                |               |
| 0047.00             |             | MONMSG        | MSG  | ID(CPF000              | 0)                    |           |                      |                |               |
| 0048.00             |             |               |      |                        | -                     |           |                      |                |               |
| 0049.00 /           | /* do       | or ICS        | OPL  | EIDINGEN               | zelf toe              | gevoegd:  |                      |                | */            |
| 0050.00             |             |               |      |                        |                       |           |                      |                |               |
| 0051.00             |             |               | ST   | RSBS                   | QSNADS                |           |                      |                |               |
| 0052.00             |             |               | MO   | NMSG                   | MSGID(CP              | -0000)    |                      |                |               |
| 0053.00             |             |               |      |                        | -                     | -         |                      |                |               |
| 0054.00             |             |               | SB   | мјов                   | CMD(CALL              | PGM(ICSB  | EH/STRUPI            | NBEL)) -       | F             |
| 0055.00             |             |               |      |                        | JOB(ST                | RUPINBEL) |                      |                |               |
| 0056.00             |             |               |      |                        | -                     | -         |                      |                |               |
| 0057.00 /           | /* ei       | nde ei        | gen  | toevoegir              | igen                  |           |                      |                | */            |
|                     |             |               |      |                        |                       |           |                      |                |               |
| F3=Exit<br>F16=Repe | F4<br>eat f | =Promp<br>ind | t    | F5=Refres<br>F17=Repea | sh F9=Ro<br>it change | etrieve   | F10=Curs<br>F24=More | or F1:<br>keys | l=Toggle      |
|                     |             |               |      |                        | _                     |           |                      |                |               |

Figuur 3 Teruggehaalde en aangepaste source van opstartprogramma QSTRUP

Vervolgens kan deze source worden aangepast en worden uitgebreid met allerlei commando's, waarvan de systeembeheerder acht, dat deze ook tijdens de IPL moeten worden uitgevoerd. Het programma zou nu gecompileerd kunnen worden onder een andere naam. In de systeemwaarde **QSTRUPPGM** kan dan vervolgens de naam van dit nieuwe programma worden opgegeven.

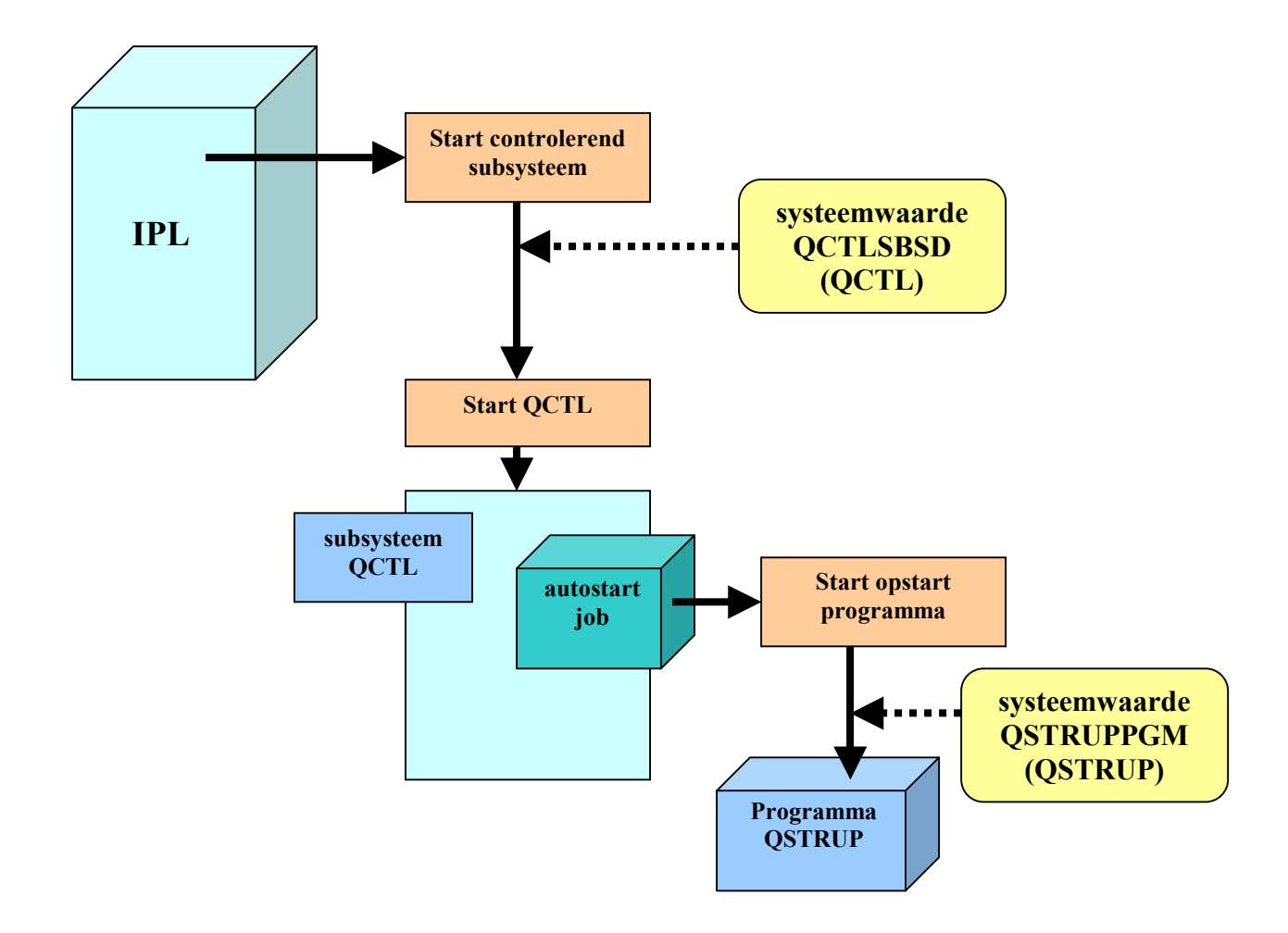

#### 1.3 IPL-kenmerken

M.b.v. het commando:

#### CHGIPLA

kunnen de kenmerken van de IPL aangepast worden aan de eigen gewenste situatie.

| St | vsteembeheer | AS/400  |
|----|--------------|---------|
| Dy | steembeneer  | 110/400 |

| IPL-kenmerken wijzigen (<br>Typ waarden en druk op Enter.<br>Type opnieuw opstarten RESTART<br>Positie beveiligingsslot KEYLCKPOS                                                                                                    | CHGIPLA) <u>*SYS</u> <u>*NORMAL</u>                                                                                                    |
|----------------------------------------------------------------------------------------------------|----------------------------------------------------------------------------------------------------|
| Diagnoseprogramma hardware HDWDIAG<br>Taaktabellen comprimeren CPRJOBTBL<br>Taaktabellen controleren CHKJOBTBL<br>Proddirectory opn. opbouwen . RBDPRDDIR<br>Herstel Mail Server Framework . MSFRCY<br>Status afbeelden DSPSTS<br>TCP/IP starten STRTCP<br>Taakwachtrijen leegmaken CLRJOBQ<br>Uitvoerwachtrijen leegmaken CLROUTQ<br>Logboek. onvolled.taken leegm. CLRINCJOB | **NORMAL         *ABNORMAL         *ABNORMAL         *NONE         *NONE         *ALL         *YES_         *NO_         *NO_         *NO_ |
| Schrijfprogr. printer starten . STRPRTWTR<br>Syst. in onderhoudsst. starten STRRSTD                                                                                                    | <u>*YESEINDE</u>                                                                                                    |

Figuur 4 Het CL-commando CHGIPLA

Door bepaalde IPL-kenmerken zo minimaal mogelijk uit te laten voeren kan de benodigde tijd voor een IPL gereduceerd worden.

Ook kan bijv. aangegeven worden of TCP/IP en /of de schrijfprogramma's voor de printers gestart moeten worden.

Via de Operations Navigator zijn ook diverse IPL-eigenschappen te bekijken en te wijzigen. Door rechts te klikken op de systeemnaam onder de AS/400-verbindingen en vervolgens te kiezen voor 'Eigenschappen' en de tab 'Opnieuw starten' aanklikken verschijnt onderstaand scherm.

| Eigenschappen Ics270   |                   |           |          |           | ?×   |
|------------------------|-------------------|-----------|----------|-----------|------|
| Algemeen               | Verbinding        | Secure S  | ockets 🏹 | Licenties |      |
| Opnieuw starten        | Directory Se      | ervices   | Service  | Plug-ins  |      |
| Type opstartprocedure: |                   | Onbewaakt |          | •         |      |
| Toestaan:              |                   |           |          |           |      |
| 🗖 Automatisch opsta    | rten na stroomsto | ring      |          |           |      |
| 🔲 Op afstand aanzet    | ten en opstarten  |           |          |           |      |
| 🔽 Gepland opstarten    |                   |           |          |           |      |
| Datum:                 | 08-04-02          |           |          |           |      |
| Tijd:                  | 06:00             |           |          |           |      |
| Bij consoleprobleem-   |                   |           |          |           |      |
| Opstarten onbe         | waakt voortzette  | n         |          |           |      |
| 🔿 Opstarten beëir      | ndigen            |           |          |           |      |
|                        | Uitge             | breid     |          |           |      |
|                        |                   | OK        | Annule   | eren H    | lelp |
|                        |                   |           |          | ·         |      |

Figuur 5 Eigenschappen IPL via Operations Navigator

Door op dit scherm op 'Uitgebreid' te klikken kunnen nog andere IPL-kenmerken worden beheerd.

| Systeembeheer AS/400 | ©ICS Opleidingen | Versie 4.0 | 7 |
|----------------------|------------------|------------|---|
| Systeembeneer AS/400 | ©ICS Opleidingen | Versie 4.0 | / |

## 1.4 Back-up strategie

In het onderstaande schema wordt een voorbeeld gegeven van een van de meest eenvoudige veiligstel strategieën. Namelijk regelmatig een totale systeemback-up maken en vervolgens iedere nacht een back-up maken van alle bibliotheken en directories, die de productiegegevens bevatten.

Op incidentele basis dient dan nog een back-up gemaakt te worden van bibliotheken of directories, wanneer deze ook gewijzigd zouden zijn. Denk hierbij aan programmatuurbibliotheken, wanneer een nieuwe release van de applicatie is aangebracht.

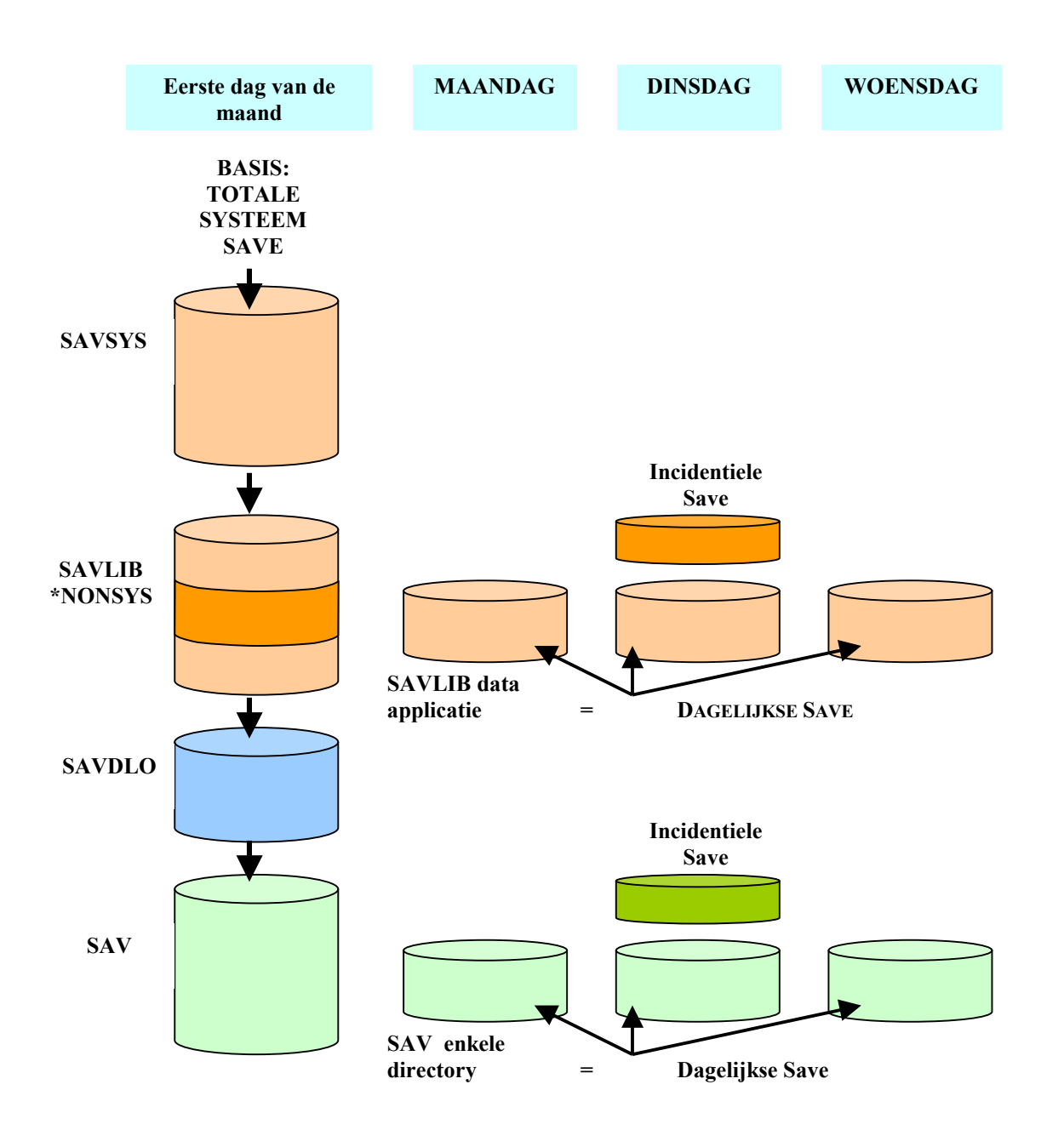

Ondanks het feit, dat deze back-up strategie zeer eenvoudige is, levert het herstellen van deze back-up toch wat aandachtspunten op. Vooral de incidentele back-up van bepaalde bibliotheken en/of directories is een specifiek punt van aandacht. Stel dat vergeten zou worden deze objecten terug te zetten: dat zou kunnen betekenen, dat er weer met verouderde programma's gewerkt zou worden. Dat gaat grote problemen opleveren.

De oplossing voor dit probleem is **"goed documenteren"**. Een eventuele uitvoerder van de herstelwerkzaamheden (bijvoorbeeld een vervanger als de systeembeheerder op vakantie is) kan dan aan de hand van deze documentatie werken.

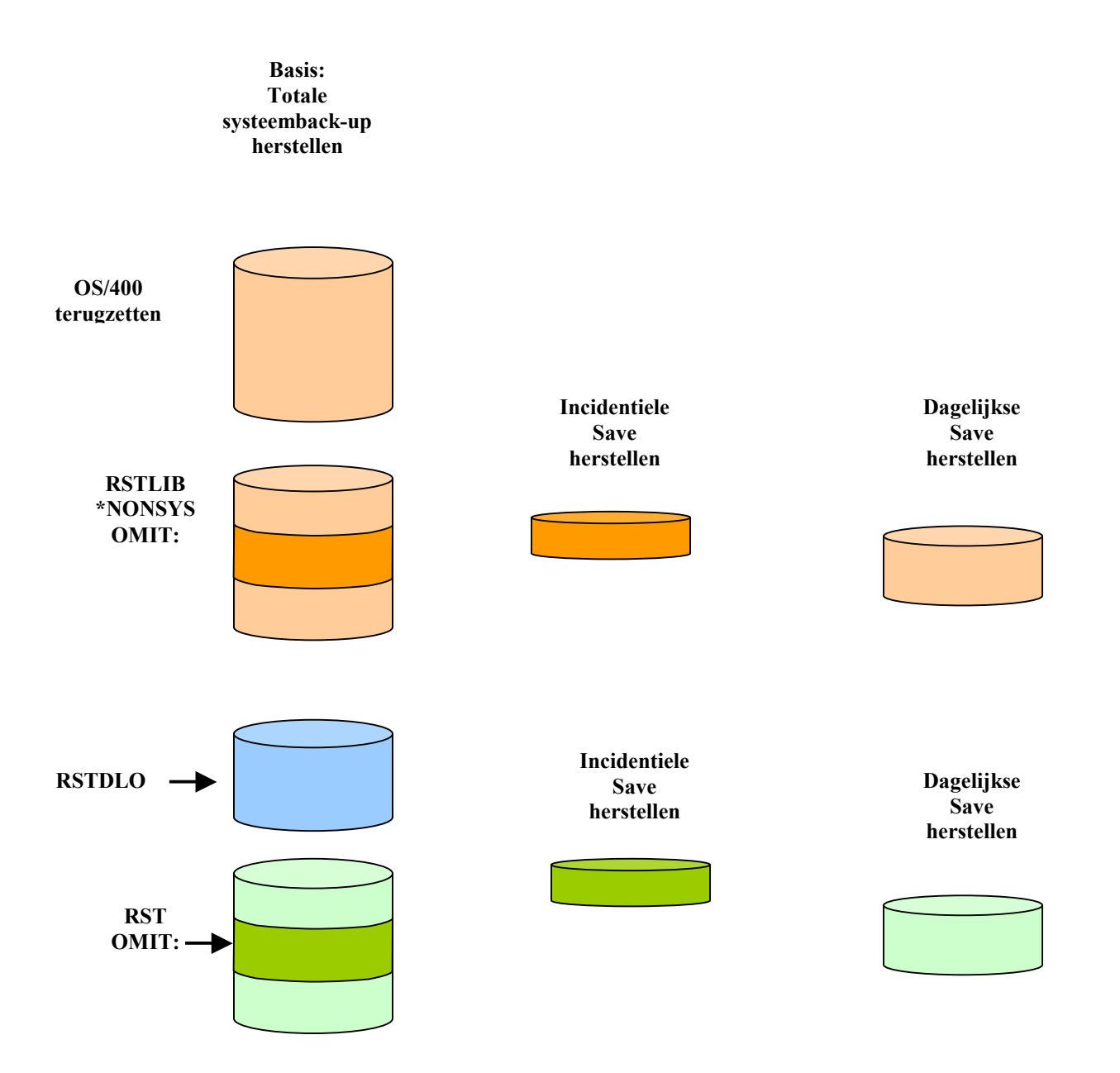

### 1.4.1 SAVACT (\*NO)

De parameter **SAVACT (\*LIB)** biedt de mogelijkheid om objecten veilig te stellen, ondanks het feit dat zij door andere gebruikers worden gebruikt en dus zijn vergrendeld.

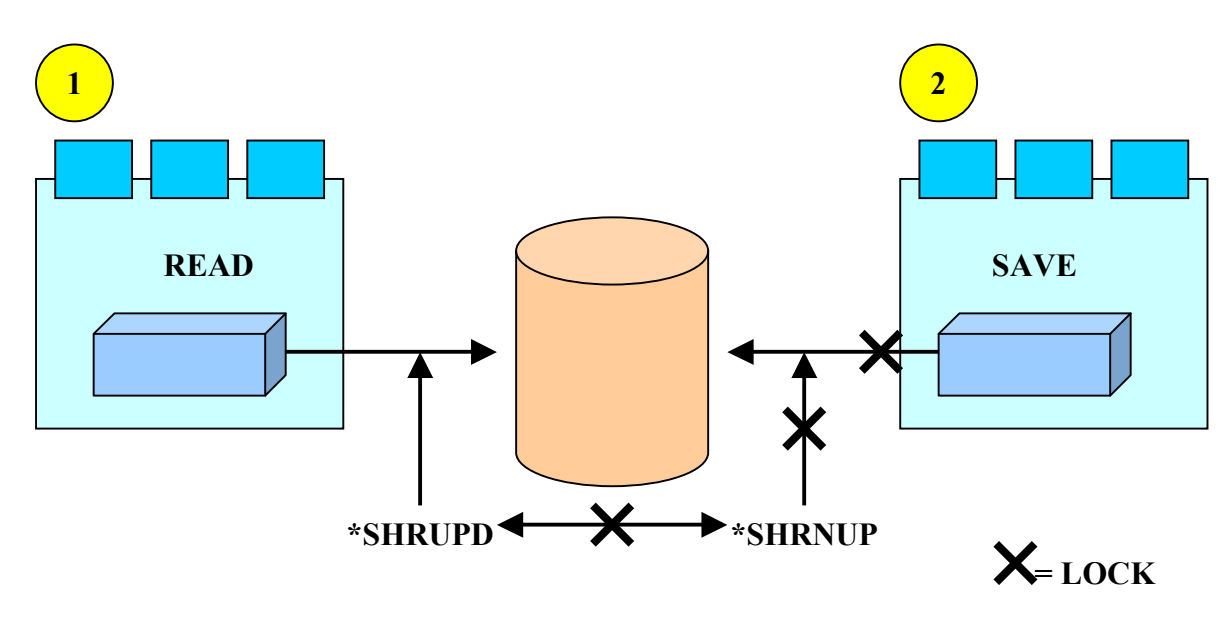

De eenvoudigste (en mooiste) veiligstel strategie, die gebruik maakt van **save while active** is als volgt.

Op één tijdstip moet een kopie van alle veilig te stellen objecten in de betrokken bibliotheek worden gemaakt. Tot dat tijdstip is bereikt, mogen geen gebruikers actief zijn: de applicatie wordt **"bevroren".** Als het genoemde tijdstip wordt bereikt (**controlepunt** of **checkpoint**) wordt een

boodschap gestuurd aan de berichtenwachtrij, die in de parameter **SAVACTMSGQ** is genoemd. De gebruikers kunnen dan weer aan het werk (applicatie vrijgeven).

OS/400 houdt nu vervolgens alle wijzigingen in de objecten bij tot aan het moment dat de veiligstelactie naar tape is beëindigd.

De winst van deze strategie is een aanzienlijk kortere **down time** ten opzicht de down time van een gewone save.

Zie onderstaand schema voor de werking van de save while active.

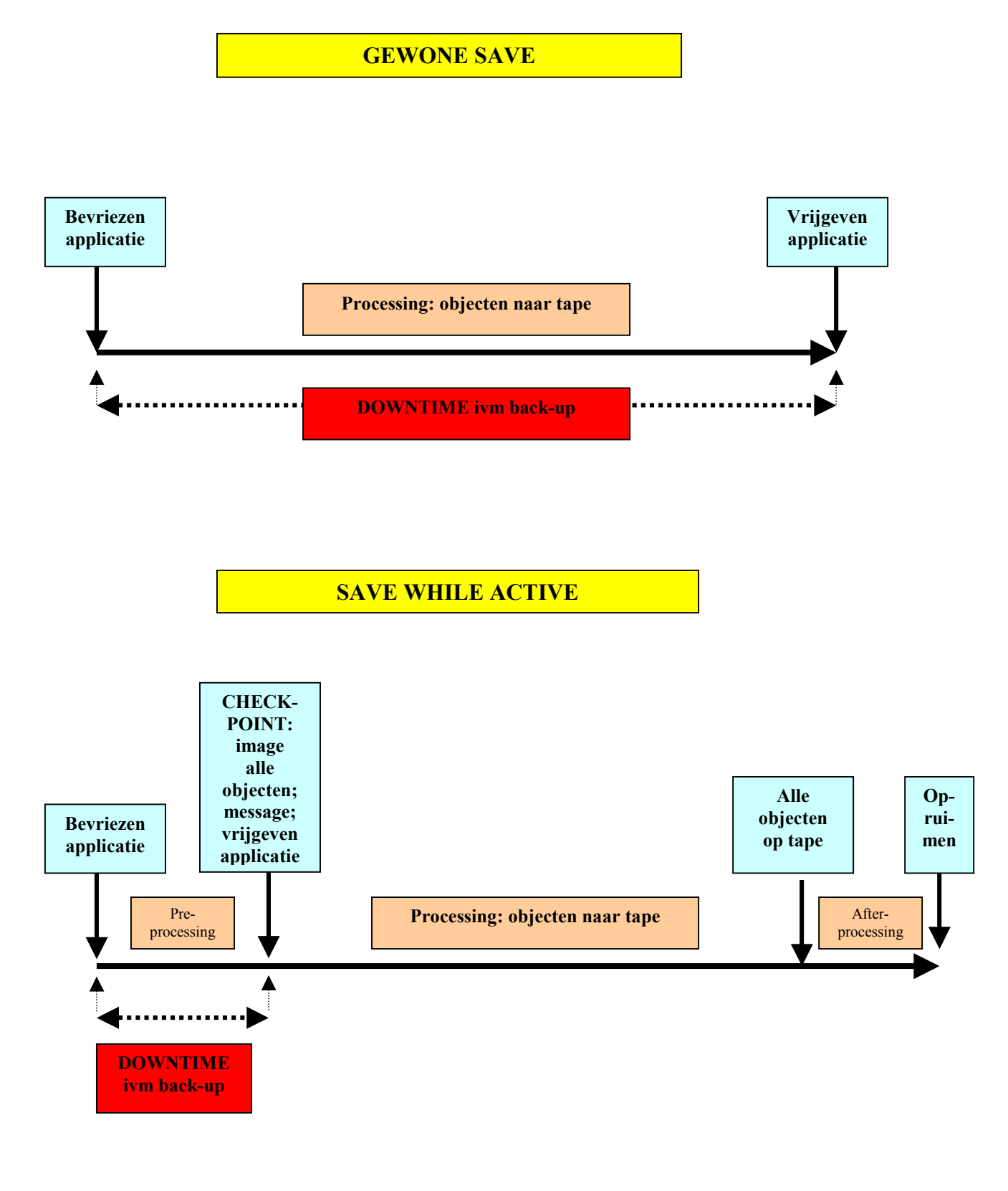

Wanneer de applicatie is vrijgegeven, gaan de gebruikers weer aan het werk en zullen er mutaties op de bestanden worden aangebracht. Deze bestanden worden dus gewijzigd, voordat zij naar tape zijn weggeschreven. Maar OS/400 heeft een kopie (**image**) gemaakt van het bestand. OS/400 maakt nu een kopie van de **page**, waarin de mutatie heeft plaats gevonden. De mutatie vindt dus gewoon fysiek plaats in het object. Als het bestand aan de beurt is om naar tape te worden geschreven, wordt in plaats van de page met de recente mutatie, de kopie-page (zonder mutatie) naar tape geschreven. Dit houdt dus in, dat het bestand, dat naar tape gaat is aan het bestand, zoals dat was op het controlepunt. Dus voor de mutatie.

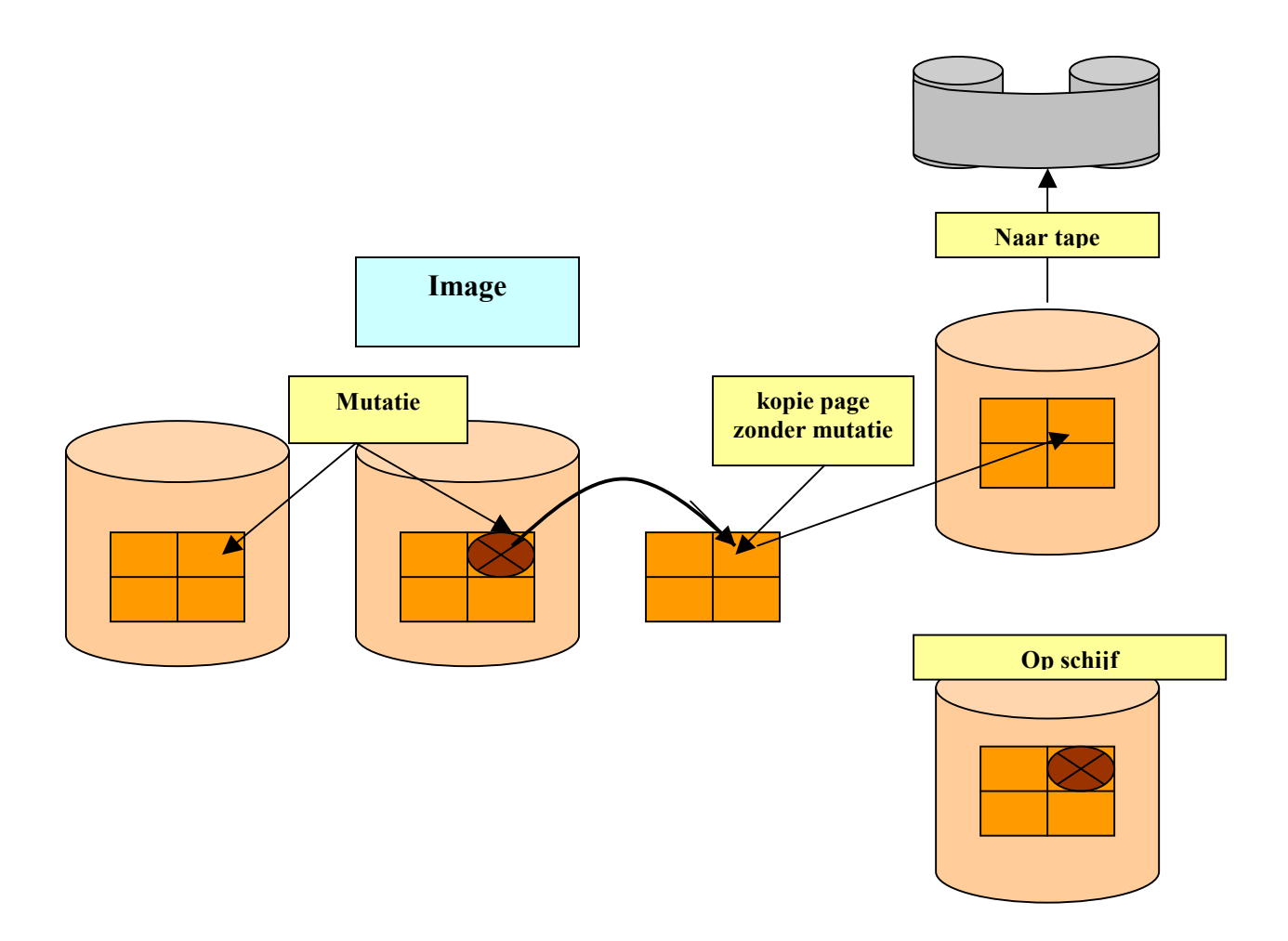